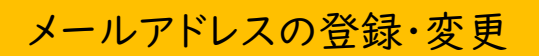

 図書館ホームページの「ログイン」、または 蔵書検索ページの「ログインはこちら」からログインして下さい。

|               | ホーム 利用者メニュー ログイン | 💄 ログインはこちら |
|---------------|------------------|------------|
|               |                  |            |
| 池田市図書館        | □ 図書館カードの番号      |            |
| 本を探す… Q       | ● パスワード          |            |
| <b>④</b> 資料検索 |                  |            |
| 資料紹介          | - ログイン i         |            |
| 🚺 レファレンス      | パスワードを忘れたとき      |            |
| 11月11日 利用案内   |                  |            |
| リンク           |                  |            |
| ★ 表示切替        |                  |            |

② 画面右上「利用者メニュー」をクリックし、メニューから「ユーザ設定」を選択します。」

|                                            | ホーム 利用者メニュー 利用状況参照                            | 2. 閉じる                                       |
|--------------------------------------------|-----------------------------------------------|----------------------------------------------|
| <b>论</b> 探す… <b>Q</b>                      | ご利用状況参照<br>ご利用状況参照<br>貸出状況 0件 予約状況 0件 予約受取 0件 | <b>ログアウト</b><br>利用状況参照<br>予約かご(0)            |
| <ul> <li>資料検索 →</li> <li>資料紹介 →</li> </ul> | 貸出中の資料はありません。                                 | ブックリスト管理<br>レビュー管理<br>新着案内配信サービス             |
| レファレンス・<br>利用案内・                           |                                               | レファレンス4x元<br><del>ブンラル回連</del> 館カード<br>ユーザ設定 |
| リンク ト                                      |                                               | ノスワートを忘れたとき                                  |

③ 登録内容:メールアドレス の「変更する」をクリックします。

|            | ホーム 利用者メニュー ユーザ設定 | ▲ 利用者メニュー |
|------------|-------------------|-----------|
| <b>É</b>   | ユーザ設定             |           |
| 池田市図書館     | ユーザ設定             |           |
| 本を探す… Q    | ┃ 登録内容            |           |
| ▲ 資料検索 →   | メールアドレス (i)       |           |
| 資料紹介     ▶ | (登録なし)            | 変更する      |
| 🗓 レファレンス 🕠 | パスワード()           |           |
| ▶ 利用案内 →   | ******            | 変更する      |
| ◎ リンク →    |                   |           |
| ★ 表示切替 ▶   |                   |           |

④ メールアドレスを入力、メール種別を選択し「変更ボタン」をクリックします。※変更の場合は現在登録されているアドレスが表示されています。

|               | ホーム 利用者メニュー ユーザ設定                    | ▲ 利用者メニュー |
|---------------|--------------------------------------|-----------|
| <b>心田市図書館</b> | ューザ設定<br>ユーザ設定                       |           |
| 本を探す… Q       | 登録内容                                 |           |
| 資料検索 ▶        | メールアドレス()                            |           |
| ● 資料紹介 ●      | (登録なし) 変更しない                         | _         |
| 🚺 レファレンス 🕠    | 新メールアドレス                             |           |
| ▶ 利用案内        | メール種別 パソコン -                         | _         |
| ■ リンク ト       | パスワード () 携帯                          |           |
| ➡ 表示切替 →      | ************************************ |           |
|               | 変更                                   |           |

⑤ 確認画面が表示されるので「変更」をクリックしてください。

「変更が完了しました」というメッセージが表示されれば完了です。

|                                                          | ホーム 利用者メニュー ユーザ設定                     | ▲ 利用者メニュー |
|----------------------------------------------------------|---------------------------------------|-----------|
|                                                          | ⊘ 変更が完了しました。                          |           |
| 池田市図書館                                                   | ユーザ設定                                 |           |
| 本を探す… Q                                                  | ユーザ設定                                 |           |
|                                                          | 登録内容                                  |           |
| ◎ 資料検索 →                                                 |                                       |           |
| 資料紹介                                                     |                                       |           |
| 🚺 レファレンス 🕠                                               |                                       |           |
| ● 利用案内 →                                                 | パスワード()                               |           |
| <br><b> </b> し ン ク ・ ト ・ ・ ・ ・ ・ ・ ・ ・ ・ ・ ・ ・ ・ ・ ・ ・ ・ | ************************************* |           |
| ▲ 表示切替 →                                                 |                                       |           |
|                                                          |                                       |           |